# Samsung Multifunction Xpress(M267x series) 설치 안내

1. 삼성 프린터 드라이브 설치 웹사이트에 접속한다.

http://www.samsungsetup.com/TS/Client/kr/Install.html

2. 사이트 좌측 하단에 있는 'Windows 다운로드'버튼을 클릭 > 실행 한다.

## 삼성 프린터 설치 프로그램

**삼성 프린터 설치 프로그램에 오신 것을 환영합니다.** 본 설치 프로그램은 장치에 맞는 프린터 소프트웨어를 다운로드하고 설치합니다.

- 지원제품 : 삼성 레이저 프린터와 복합기 (잉크젯 및 구형 프린터 모델은 지원하지 않을 수 있습니다.)
- 지원 운영체제 : Windows XP SP3 이상

#### 🕑 설치방법..

단계1. 아래 다운로드 버튼을 눌러 삼성 프린터 설치 프로그램을 실행하세요.

단계2. 프린터 소프트웨어 설치를 위해 PC에 프린터를 연결하세요.

단계3. 설치 프로그램의 가이드에 따라 설치를 진행하세요.

\* 참고 : 프린터가 무선 인쇄를 지원하는 경우, 설치 과정 중에 무선 설정을 구성할 수 있습니다.

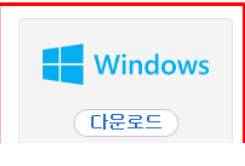

### 3. 인스톨 창이 실행되면 '설치 동의'란에 체크하고 '다음>'을 누른다.

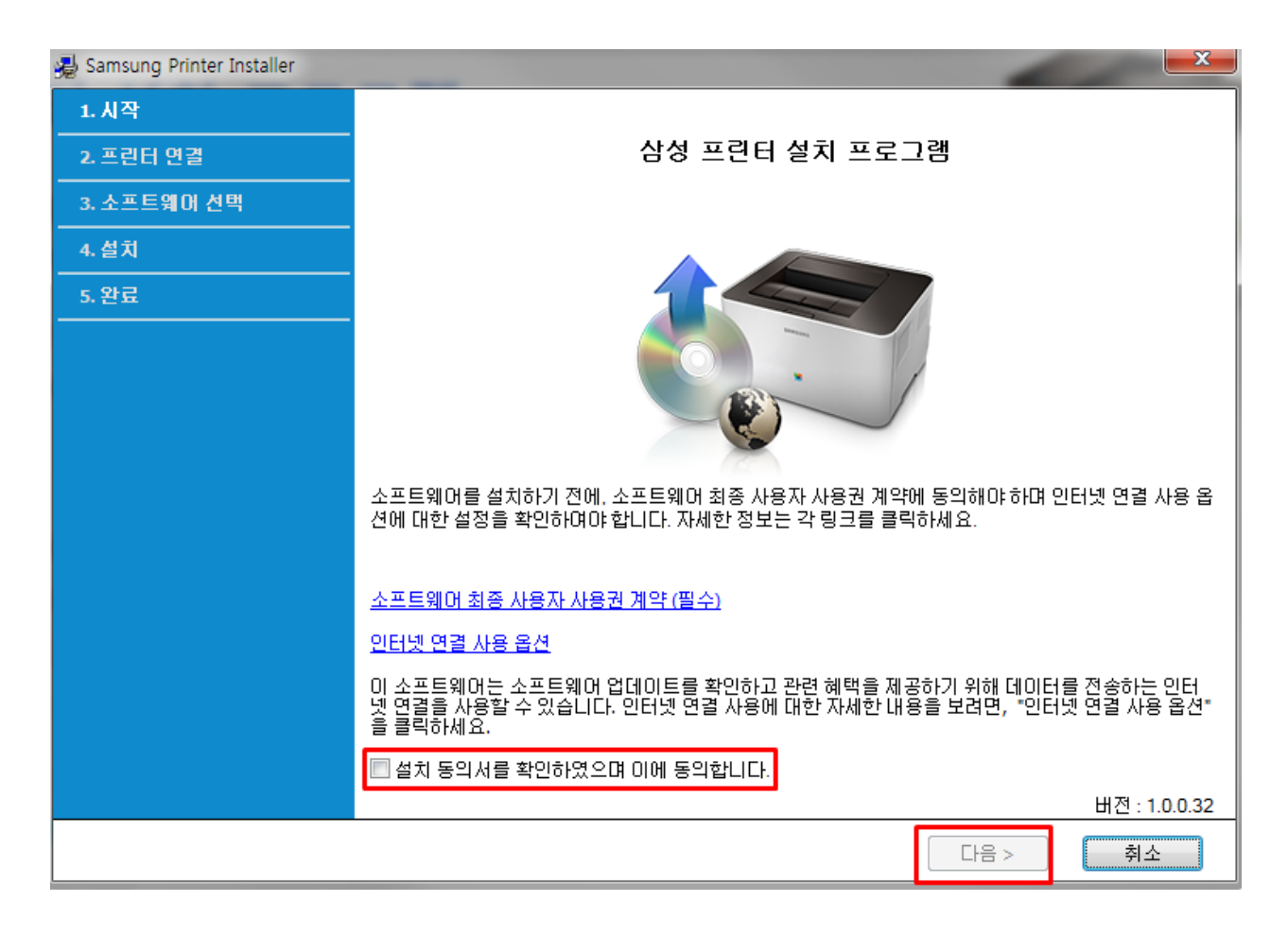

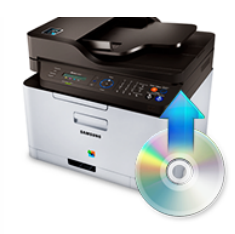

#### 4. '신규 프린터'에 체크하고, '다음>'을 누른다.

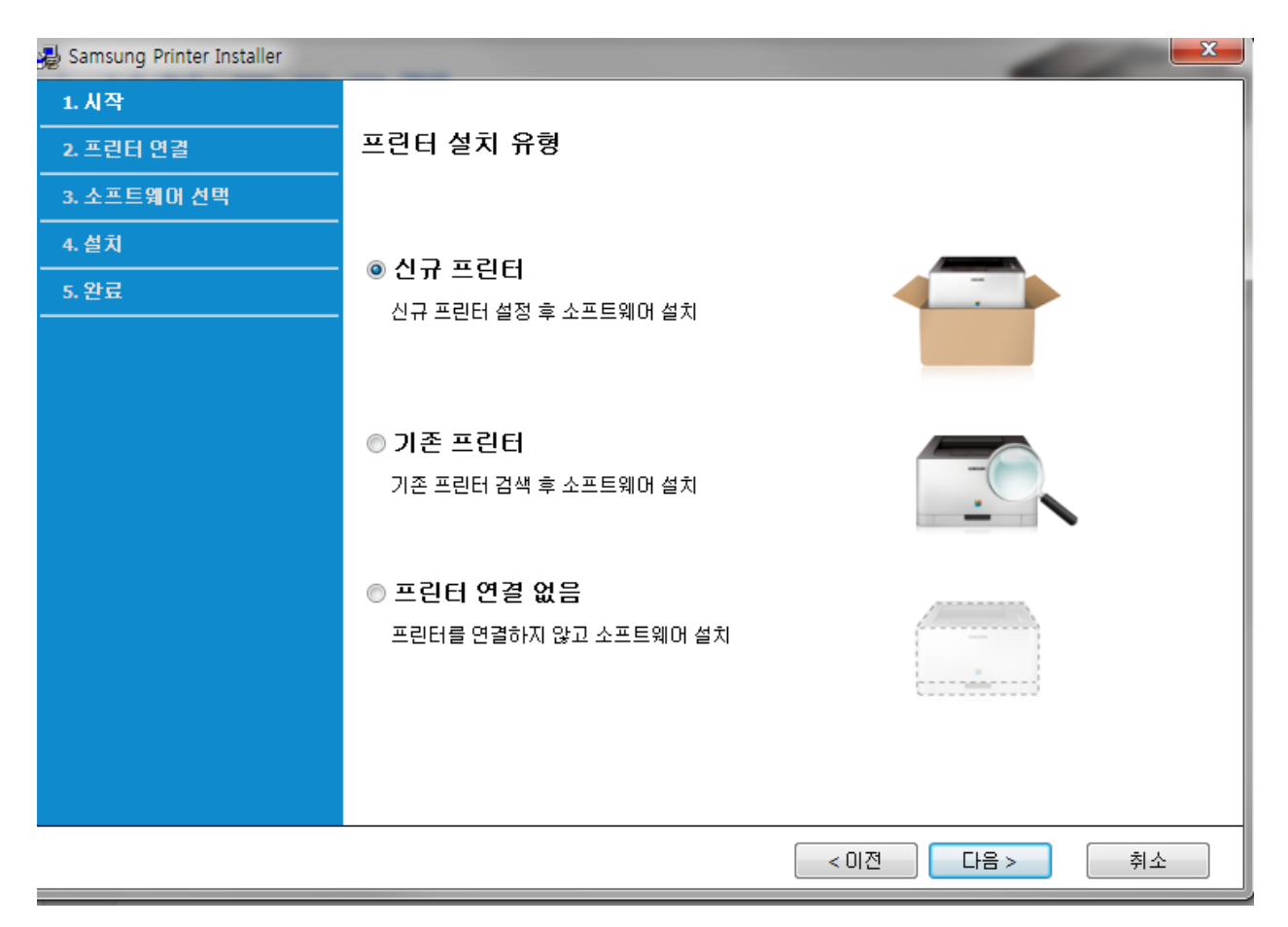

### 5. '이더넷'을 체크하고, '다음>'을 누른다.

| 🛃 Samsung Printer Installer |                                    |                                                                                                    |  |  |  |
|-----------------------------|------------------------------------|----------------------------------------------------------------------------------------------------|--|--|--|
| 1. 시작                       |                                    |                                                                                                    |  |  |  |
| 2. 프린터 연결                   | 프린터 연결 유형                          |                                                                                                    |  |  |  |
| 3. 소프트웨어 선택                 | 프린터를 컴퓨터 또는 네트워크에 연결하는 방법을 선택하십시오. |                                                                                                    |  |  |  |
| 4. 설치                       |                                    |                                                                                                    |  |  |  |
| 5. 완료                       |                                    |                                                                                                    |  |  |  |
|                             | ◎ 이더넷 <<br>                        |                                                                                                    |  |  |  |
|                             | © 무선<br><b>중</b>                   | 네트워크 상의 프린터를 검색하며 설치합니다.<br>프린터가 네트워크를 지원하는지 확인 후 프린터 전원을 켜고 유<br>선 케이블을 연결하세요.<br>2대 이상의 컴퓨터에서 인쇄할 경우 권장합니다. |  |  |  |
|                             |                                    |                                                                                                    |  |  |  |
| < 이전 다음 > 취소                |                                    |                                                                                                    |  |  |  |

6. 검색된 프린터 내에서 'Samsung M267x 287x Series' 가 검색되며, 선택 후, '다음>'을 누른다. \* 프린터 정보 : Samsung M267x 287x Series / 1.235.120.131

| 🛃 Samsung Printer Installer |                                                                                                    |  |  |  |  |  |
|-----------------------------|----------------------------------------------------------------------------------------------------|--|--|--|--|--|
| 1. 시작                       |                                                                                                    |  |  |  |  |  |
| 2. 프린터 연결                   | 검색된 프린터                                                                                                    |  |  |  |  |  |
| 3. 소프트웨어 선택                 | 아래의 프린터 목록에서 사용할 프린터를 선택하세요.                                                                                                    |  |  |  |  |  |
| 4. 설치                       | 프리터 이르 조소 위치                                                                                                    |  |  |  |  |  |
| 5. 완료                       | 도면 이 등 구도 기시<br>Samsung M267x 287x Series 1.235.120.131<br>포트: 1.235.120.131<br>장치 이름: Samsung M267x 287x<br>Series 하드웨어 주소: 8425195DFBE5         |  |  |  |  |  |
|                             | <ul> <li>♥ 주소로 포트 설정하기</li> <li>재검색 수동 검색</li> <li>사용하고자 하는 프린터가 검색되지 않았을 경우 프린터의 전원이 켜져 있고 네트워크에 연<br/>결되어 있는지 확인한 후 "재검색" 버튼을 클릭하세요.</li> </ul> |  |  |  |  |  |
|                             | < 이전 다음 > 취소                                                                                                    |  |  |  |  |  |

7. 잠시 대기 후, 설치할 소프트웨어 선택 목록에서 'OCR(광학문자인식)'을 제외한 모든 드라이 버를 체크하여 설치한다.

| 🛃 Samsung Printer Installer |                                                                                                    |                                                                   |                                                                                    |                                                                                                    | x |  |  |  |  |
|-----------------------------|----------------------------------------------------------------------------------------------------|-------------------------------------------------------------------|------------------------------------------------------------------------------------|----------------------------------------------------------------------------------------------------|---|--|--|--|--|
| 1. 시작                       |                                                                                                    |                                                                   |                                                                                    |                                                                                                    |   |  |  |  |  |
| 2. 프린터 연결                   | 설치할 소프트웨어 선택                                                                                                    |                                                                   |                                                                                    |                                                                                                    |   |  |  |  |  |
| 3. 소프트웨어 선택                 | 사용 가능한 소프트웨어 목록이 아래에 표시되어 있습니다. 설치하려는 소프트웨어를 선택하세요.                                                                                                    |                                                                   |                                                                                    |                                                                                                    |   |  |  |  |  |
| 4. 설치                       | [Samsung M267x 287x Series]                                                                                                    | 전체                                                                |                                                                                    | •                                                                                                   |   |  |  |  |  |
| 5. 완료                       | □ 항목이름                                                                                                    | 상태                                                                | <br>크기                                                                             | 버전                                                                                                  |   |  |  |  |  |
|                             | <ul> <li>☑ 스캐너 드라이버 (TWAIN / WIA)</li> <li>☑ Samsung M267x 287x Series 프린</li> <li>☑ Samsung Easy Document Creator</li> <li>☑ Samsung Easy Printer Manager</li> <li>□ OCR(광학문자인식)</li> <li>☑ 프린터 진단</li> <li>☑ Universal Printer Driver 3</li> </ul> | 업데이트 필요<br>이미 설치됨<br>이미 설치됨<br>이미 설치됨<br>미설치<br>업데이트 필요<br>이미 설치됨 | 31. 14 MB<br>38.90 MB<br>17.77 MB<br>28.87 MB<br>28.66 MB<br>22. 14 MB<br>25.32 MB | V3.31.19.03<br>V3.13.12.05:24<br>V2.02.53<br>V1.05.81.00<br>V1.01.18<br>V1.0.4.28<br>V3.00.13.00:04 |   |  |  |  |  |
|                             | OCR(광학문자인식)<br>OCR(광학문자인식) 은(는) 종이 등에 인쇄되거나 손으로 쓴 문자, 기호, 마크 등을 광학적 수단<br>을 통해 문자로 변환하는 기능을 제공합니다.                                                                                                    |                                                                   |                                                                                    |                                                                                                    |   |  |  |  |  |
|                             |                                                                                                    | < 이전                                                              | [ 다음 >                                                                             | 취소                                                                                                  |   |  |  |  |  |

8. 다운로드 후 자동 설치가 완료되면 프린터 연결이 정상적으로 완료된다.

| 🛃 Samsung Printer Installer |                                    |                     |                                 | ×             |  |  |  |
|-----------------------------|------------------------------------|---------------------|---------------------------------|---------------|--|--|--|
| 1. 시작                       |                                    |                     |                                 |               |  |  |  |
| 2. 프린터 연결                   | 소프트웨어 다운로드 및 설치                    |                     |                                 |               |  |  |  |
| 3. 소프트웨어 선택                 | 선택한 소프트웨어를 제품 웹사이트에서 다운로드하여 설치합니다. |                     |                                 |               |  |  |  |
| 4. 설치                       |                                    |                     |                                 |               |  |  |  |
| 토 양권                        | [Samsung M267x 287x Series]        |                     |                                 |               |  |  |  |
| . 전묘                        | 항목 이름                              | 크기                  | 진행상황                            | 상태            |  |  |  |
|                             | 스캐너 드라이버 (TWAIN / WIA)             | 31.14 MB            |                                 | 다운로드됨         |  |  |  |
|                             | Samsung M267x 287x Series 프        | 38.90 MB            |                                 | 다운로드 중        |  |  |  |
|                             | Samsung Easy Document Creator      | 17.77 MB            |                                 | 다운로드 중        |  |  |  |
|                             | Samsung Easy Printer Manager       | 28.87 MB            |                                 | 다운로드 중        |  |  |  |
|                             | 프린터 진단                             | 22.14 MB            |                                 | 다운로드 중        |  |  |  |
|                             | Universal Printer Driver 3         | 25.32 MB            |                                 | 다운로드 중        |  |  |  |
|                             | 인터넷 속도에 따라 소프!<br>프트웨어를 모두 다운로드    | 트웨어를 다운<br>드한 후 소프트 | 로드하는데 수 분의 시간이 걸릴<br>웨어가 설치됩니다. | 수 있습니다. 선택한 소 |  |  |  |
|                             |                                    |                     | < 이전 다음 >                       | 취소            |  |  |  |

## ※ 설치 후 작동 시 유의 사항

## Q. 설치 후 인쇄 시, 인쇄가 되지 않는 경우?

#### A\_01. [제어판 설정] 해결 방법

- 1) 내컴퓨터 > 제어판 > 장치 및 프린터에 접속한다.
- 2) 'Samsung M267x 287x Series' 아이콘을 선택, 오른쪽 마우스를 클릭한다.
- 3) '기본 프린터로 설정(A)'를 선택한다.
- 4) 설정 완료 후 인쇄 시 정상 출력된다.

#### A\_02. [삼성 프린터 진단] 해결 방법

- 1) 프린트 드라이버 설치 시 설치된, '삼성 프린터 진단' 열기
- 2) '프린터 진단'을 클릭한다.
- 3) 'Samsung M267x 287x Series'를 선택 후 '다음>'을 누른다.
- 4) 순서에 맞게 진단 해결을 진행한다.
- 5) 설정 완료 후 인쇄 시 정상 출력된다.